## SWS - Forms in the Maintenance Menu - Transmitter Protocol Types

A Transmitter is a device located at a Customer Premises that communicates with the signal Receivers connected to Manitou. The specific Transmitter for each Customer is indicated in the Customer Record, along with the Transmitter Protocol Type.

## Adding a Transmitter Protocol Type to Manitou

Perform the following steps to add a Transmitter Protocol Type:

- 1. Navigate to the Maintenance menu, click "Setup" then click "Transmitter Protocol Types".
  - **Result:** The "Transmitter Protocol Types" form displays as shown in the following screenshot:

| View                                                                                                    | Ne                                                                                                | w                                                                                                    | Edit                    |
|----------------------------------------------------------------------------------------------------|---------------------------------------------------------------------------------------------------|----------------------------------------------------------------------------------------------------|-------------------------|
| View Add Remove 1 APLUS2 - 4x2, 4x1, 3x2, 3x1 ACID - Ademco Contact ID ACRON - ACRON ADEMC0 - Ademco High Speed CP - CP Receiver DMP - Digital Monitoring Products EMI2DN - Emizon FBI - FBI Superfast ISI - ISI                                                                                                    | Transmitter Protocol Types<br>Protocol Type:<br>Description:<br>Type:<br>Condition field picture: | 4PLUS2<br>4x2, 4x1, 3x2, 3x1<br>Event Type (must be o<br>Enable Signal Type<br>Enable Area field<br>Enable Area Text fi                 | Edit defined in EVMAPS) |
| ISI - ISI<br>ITI - ITI<br>MANUAL - Manual<br>MORSE - Morse<br>OG - ONGUARD - Lenel<br>Access Control<br>OZVISION - Ozvision<br>RAD - Radionics<br>RAD2E - Radionics Modem 2e<br>RAD2E - Radionics Modem 2e<br>RAD2E SIA - Radionics Modem<br>2e (SIA)                                                                           |                                                                                                   | Enable Area Text fi     Enable Zone field     Enable Zone Text fi     Enable Sensor field     Enable User field     Enable User Text fi | eld<br>I                |
| RAD6500 - Radionics 6500<br>RAD6500 - Radionics 6600<br>RSIFGI - RSI Frontel GI<br>SAFECOM - Safecom<br>SESCOA - Sescoa<br>SIA - SIA<br>SUREVIEW - SUREVIEW<br>SURGARD - Sur-Gard<br>TIPEVT - TIP-EVT Protocol for<br>PE1800XS<br>VERTX - VerX<br>WESTEC - VerX<br>WESTEC - VESTEC<br>WPK - Honeywell WIN-PAK<br>Access Control |                                                                                                   |                                                                                                    |                         |

2. Click "Edit" then click "Add".

Result: The "Add Transmitter Protocol Type" window displays as shown in the following screenshot:

| Protocol Type: | I |    |        |
|----------------|---|----|--------|
| Description:   |   |    |        |
| Туре:          |   |    | •      |
|                |   | OK | Cancel |

3. Enter a Protocol Type into the appropriate field.

Note: The text you enter into this field displays as the first part of the list item.

4. Enter a description into the appropriate field.

Note: The text you enter into this field displays as the second part of the list item.

5. Select a Protocol Type from the "Type:" dropdown menu and click "OK".

**Note:** Your options for the "Type:" dropdown menu are: Event Type, Channel Based, Modem2 Hex to SIA, and Modem2 Hex to Type.

**Result:** The "Add Transmitter Protocol Type" closes and the system returns the user to the "Transmitter Protocol Types" form.

- 6. To enable a Signal Type field, select the "Enable Signal Type field" checkbox.
- 7. If you want, enter a Condition field picture into the appropriate field.
- 8. Select the other checkbox options as necessary and click "Save".